## **Receiving Updates**

- Open a supported browser:
   Chrome
  - Firefox
- 2. Navigate to the following portal:

## https://modac.cancer.gov/

The home page appears.

- 3. Under Sign up for email updates, enter your email address.
- 4. Click Sign up. The response from the system depends on various factors:
  - If the specified email address is not yet associated with a MoDaC user account, the system displays a message inviting you to create an account, as described in Registering Your User Account.
    If the specified email address is already associated with a MoDaC user account, the system sends an email notification to that address
  - when MoDaC has new features.

You can unsubscribe at any time by Contacting Us.